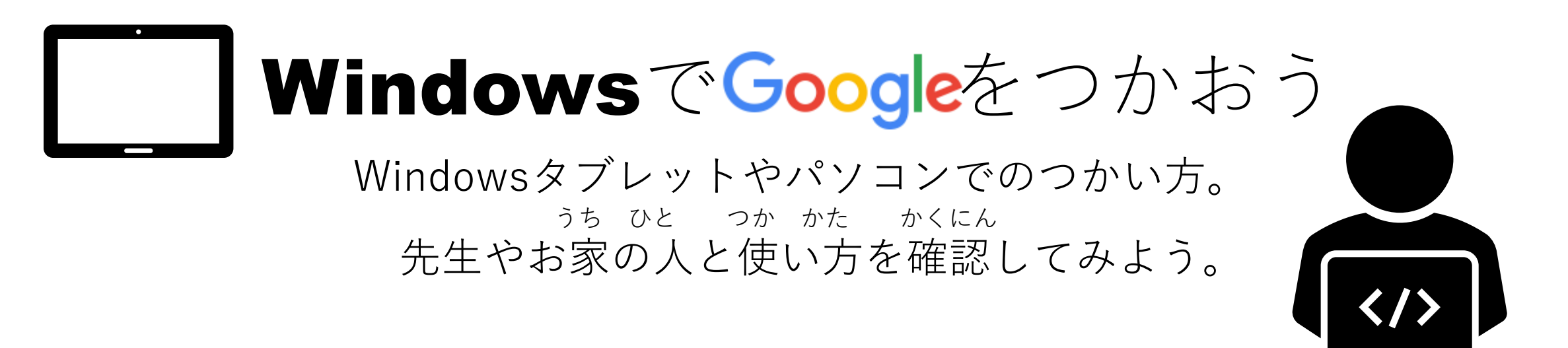

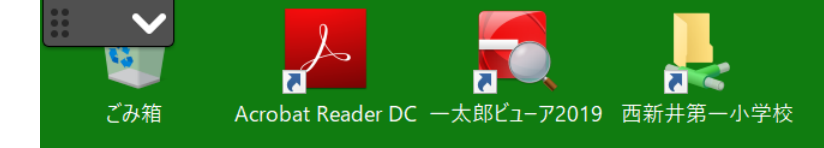

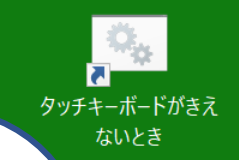

1

Å

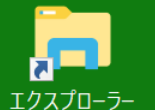

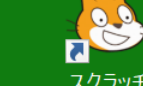

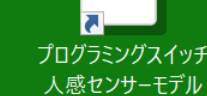

~~~

3

カメラフォルダ

スクラッチ

ß

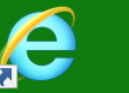

Scratch 3

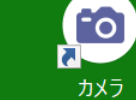

Internet Explorer

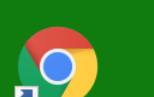

Google Chrome おまかせ教室 ラインズ eライブラリ(児童...

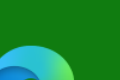

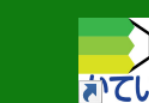

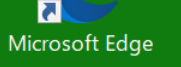

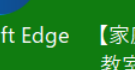

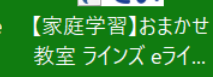

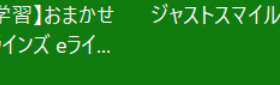

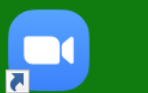

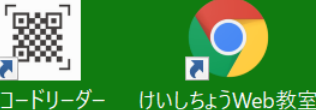

Zoom

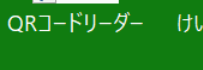

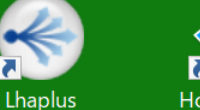

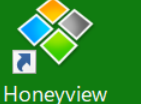

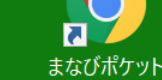

でんげん ぐーぐるくろーむ タブレットの電源を入れたら、**Google Chrome** をつかいます ひだり おな ←左と同じアイコン、

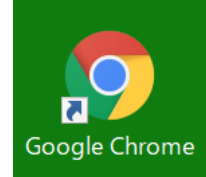

ぐーぐるくろーむ アイコンの下に「Google Chrome」と なまえ か 名前が、書いてあります。 お ひら それでは、押して開いてみましょう。

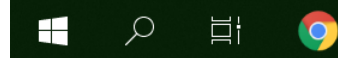

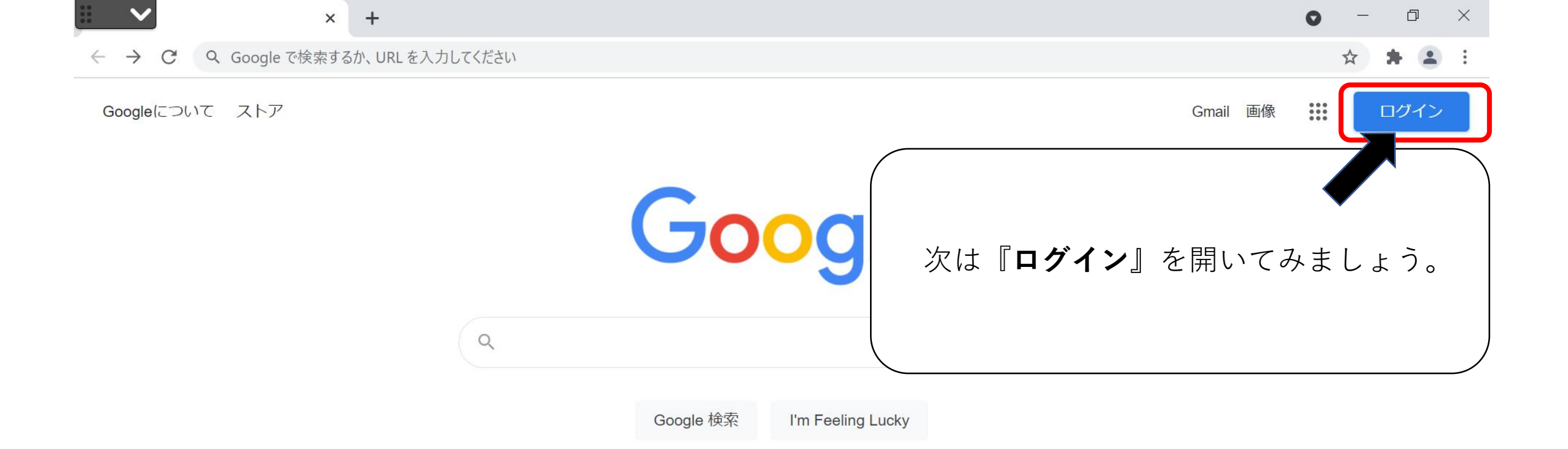

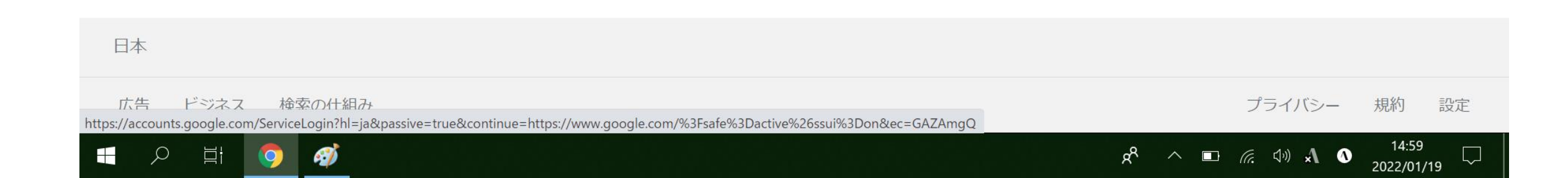

| <b>G</b> ログイン - Goo              | gle アカウント   | ×      | +                                                                                                    | -                   | ſ | ð | $\times$ |
|----------------------------------|-------------|--------|----------------------------------------------------------------------------------------------------|---------------------|---|---|----------|
| $\leftrightarrow \rightarrow $ C | accounts.go | ogle.c | com/ServiceLogin/identifier?hl=ja&passive=true&continue=https%3A%2F%2Fwww.google.com%2F%3Fsafe%3Dactive%26ssui%3Don&ec=G | $\overset{1}{\sim}$ | * | • | ÷        |

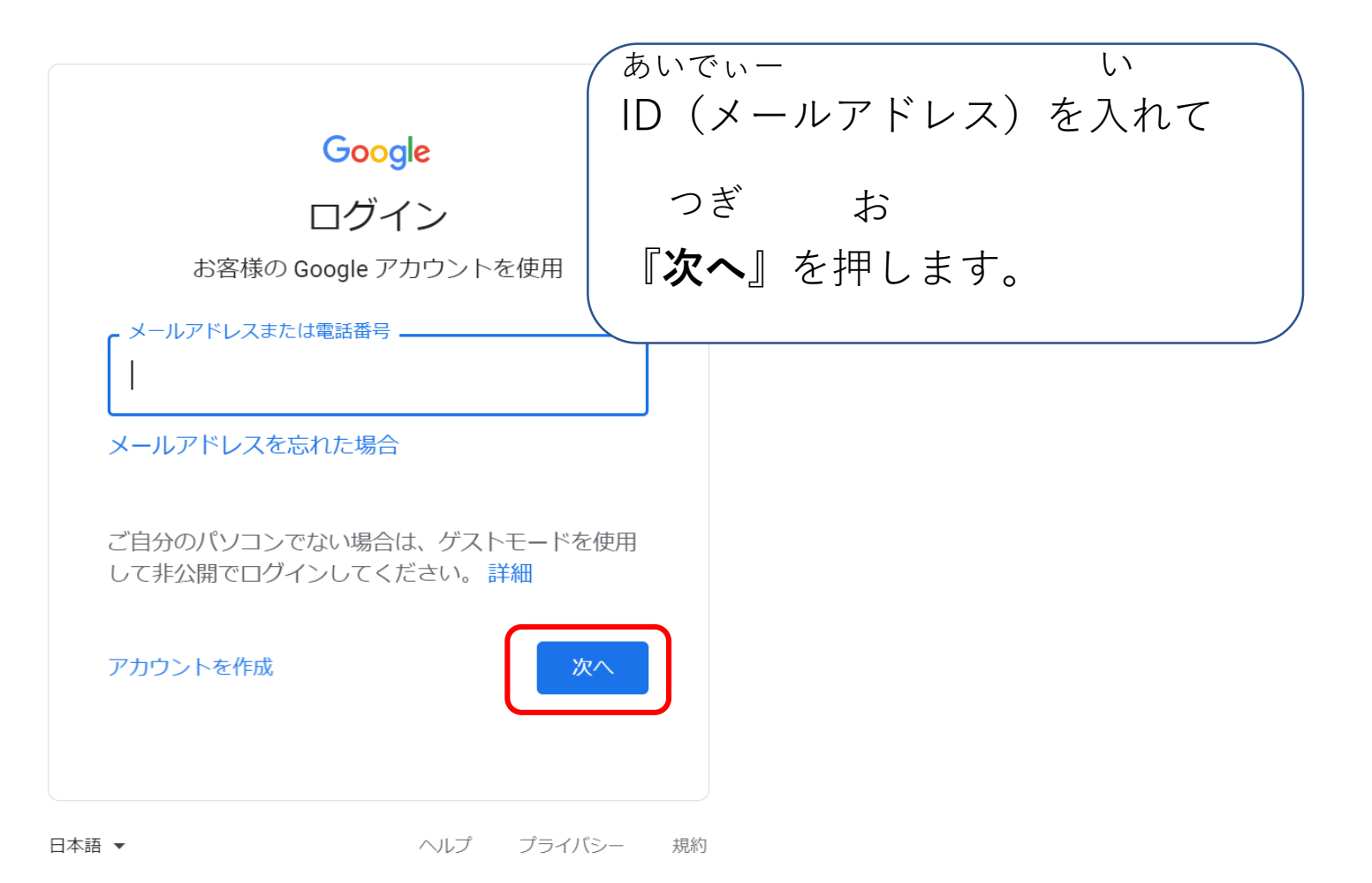

15:13

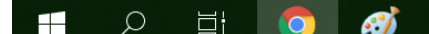

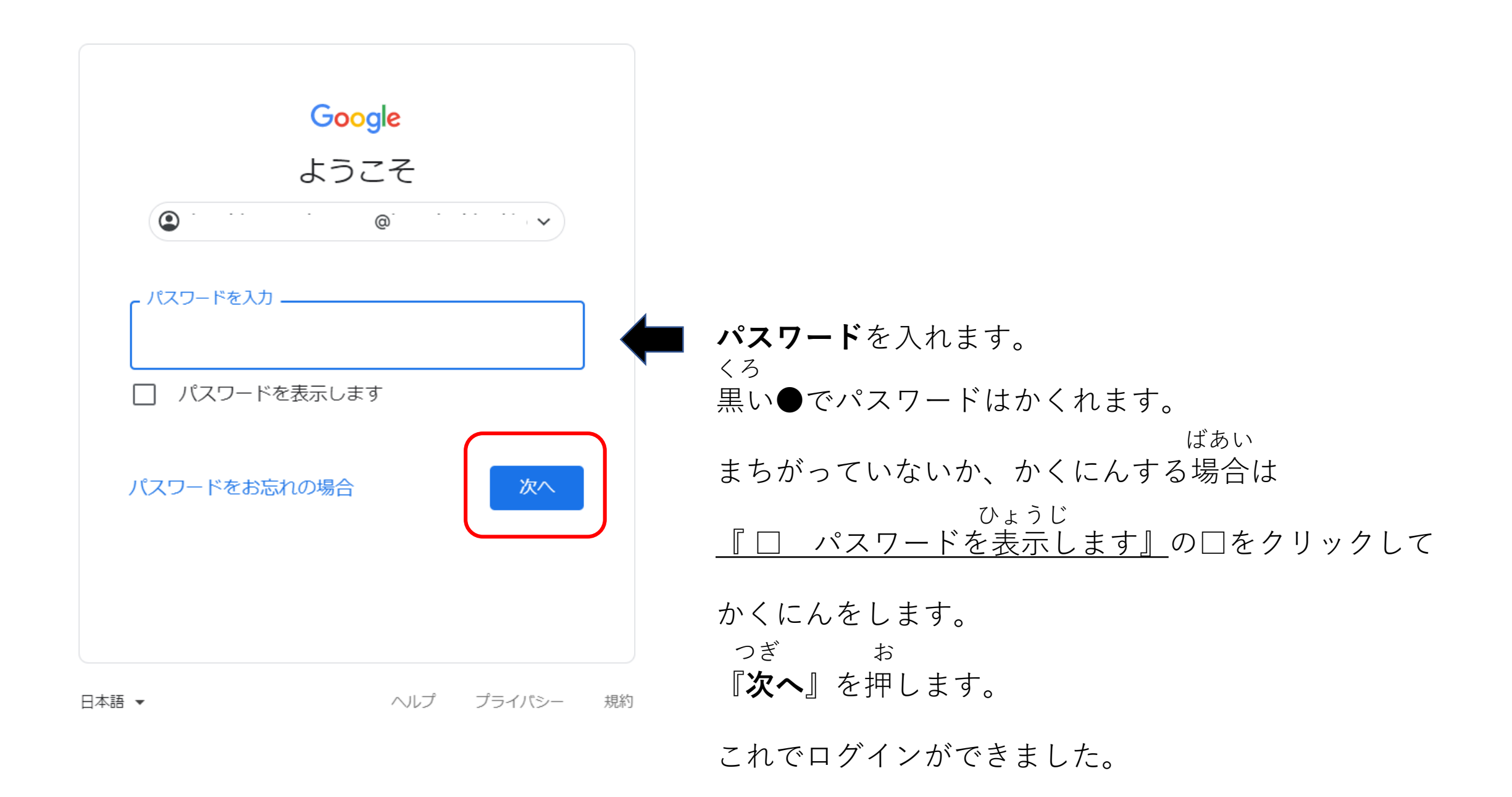

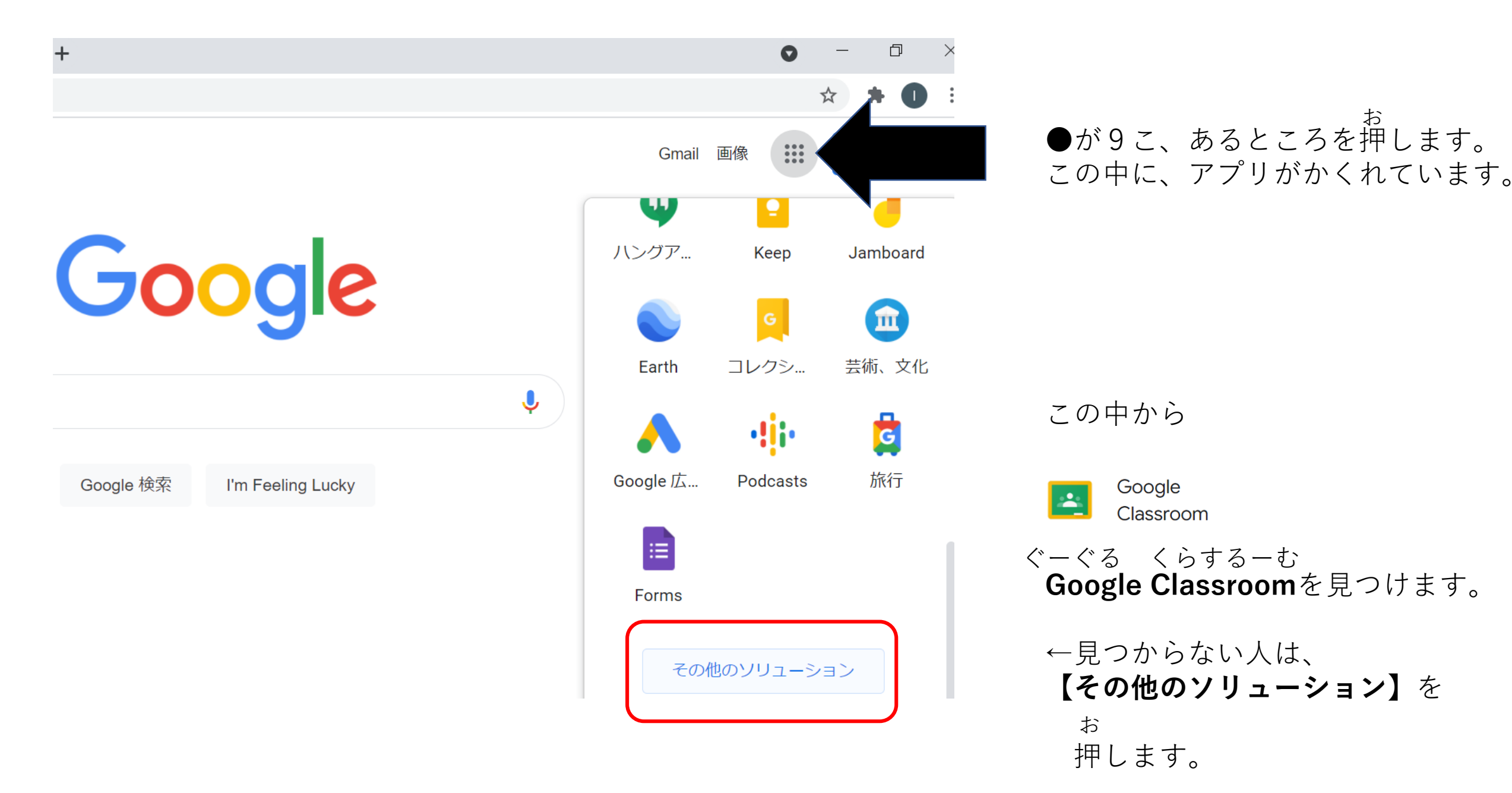

すべての人向け

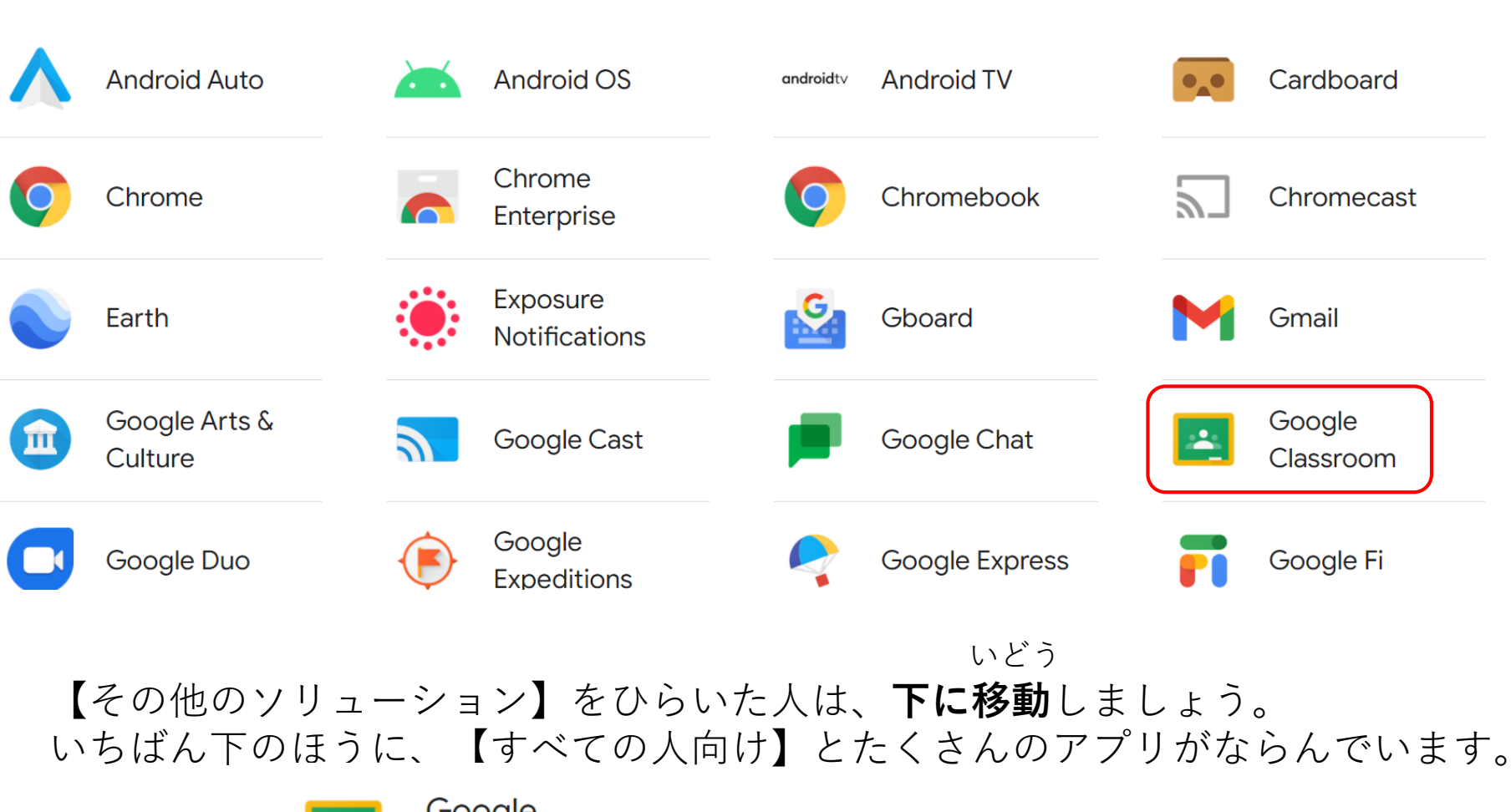

その中から Classroom を、みつけてください。

Google Classroomを見つけたら、おしてみましょう。

# $\equiv$ **Google** Classroom

ToDo カレンダー

| クラス      |                                                                                                    |
|----------|----------------------------------------------------------------------------------------------------|
| アカウントや名前 | <ul> <li>ぐーぐるくらするーむ ひら</li> <li>Google Classroomを開きます。</li> <li>がぞう</li> <li>じぶん なまえ</li> <li>ひょうじ</li> <li>左の画像のように、自分の名前(アカウント)とクラスが表示されます。</li> <li>がっこう きょうしつ</li> <li>Google Classroomはインターネットにある学校の教室です。</li> </ul> |
| é C      | <sup>せんせい じゅぎょう はなし き</sup><br>インターネットをつかって、先生の授業やお話を聞くことができます。                                                                                                    |

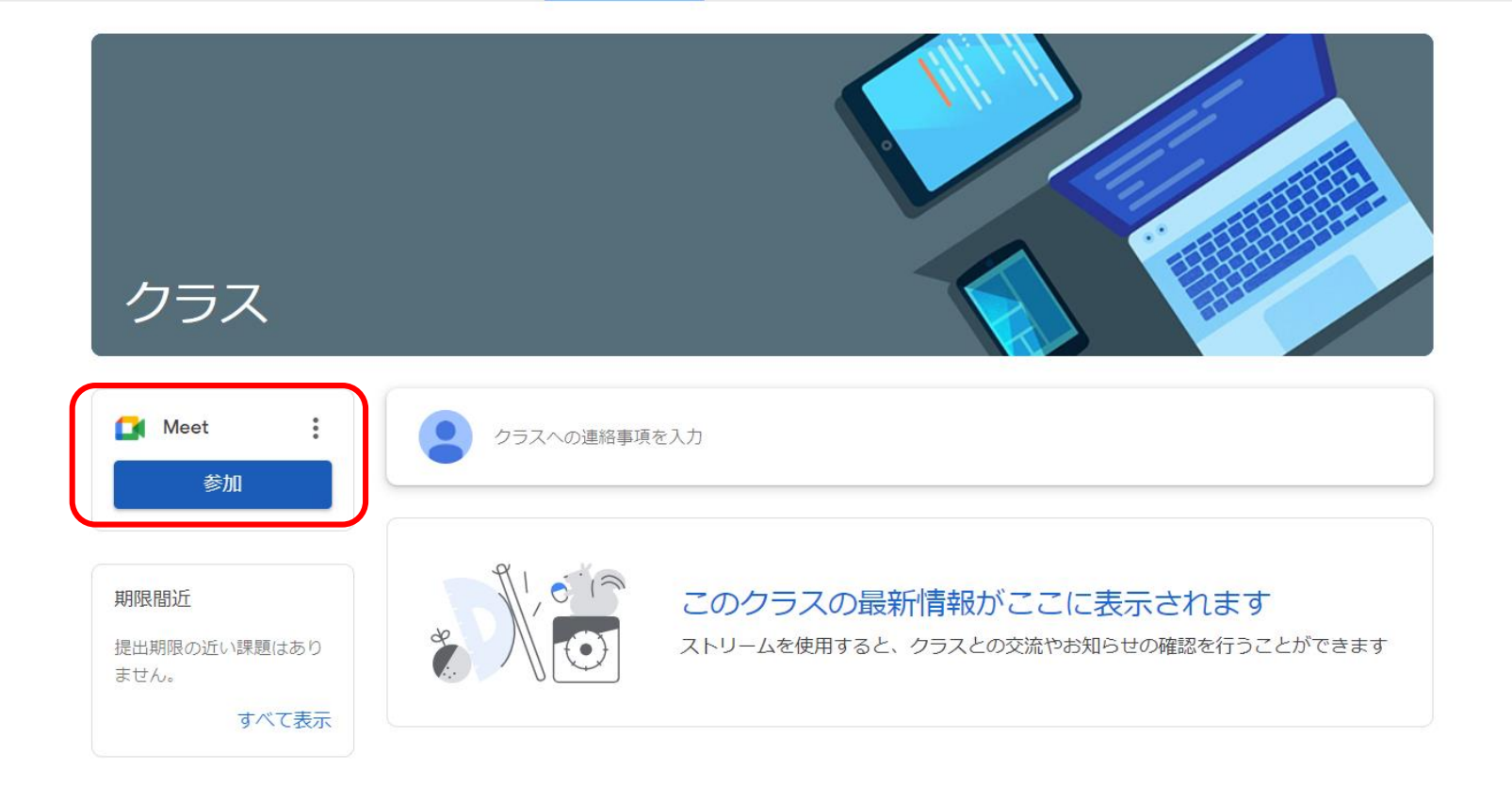

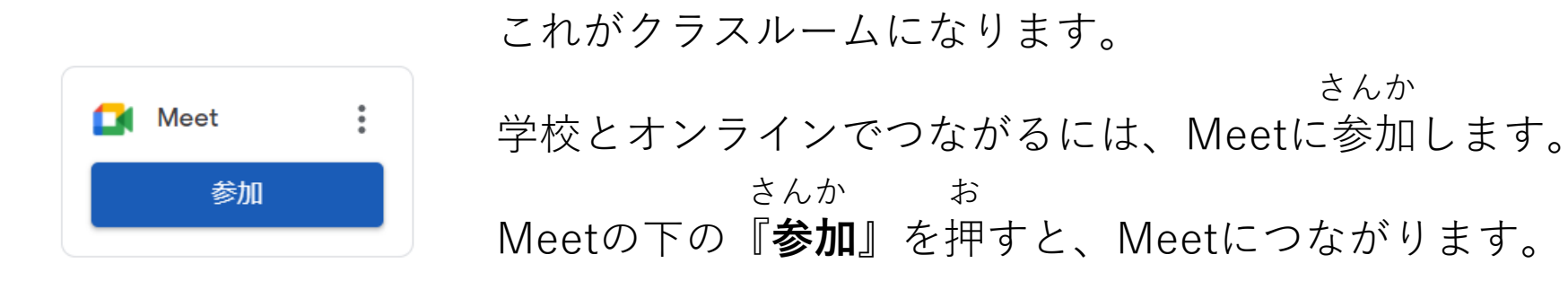

\*\*

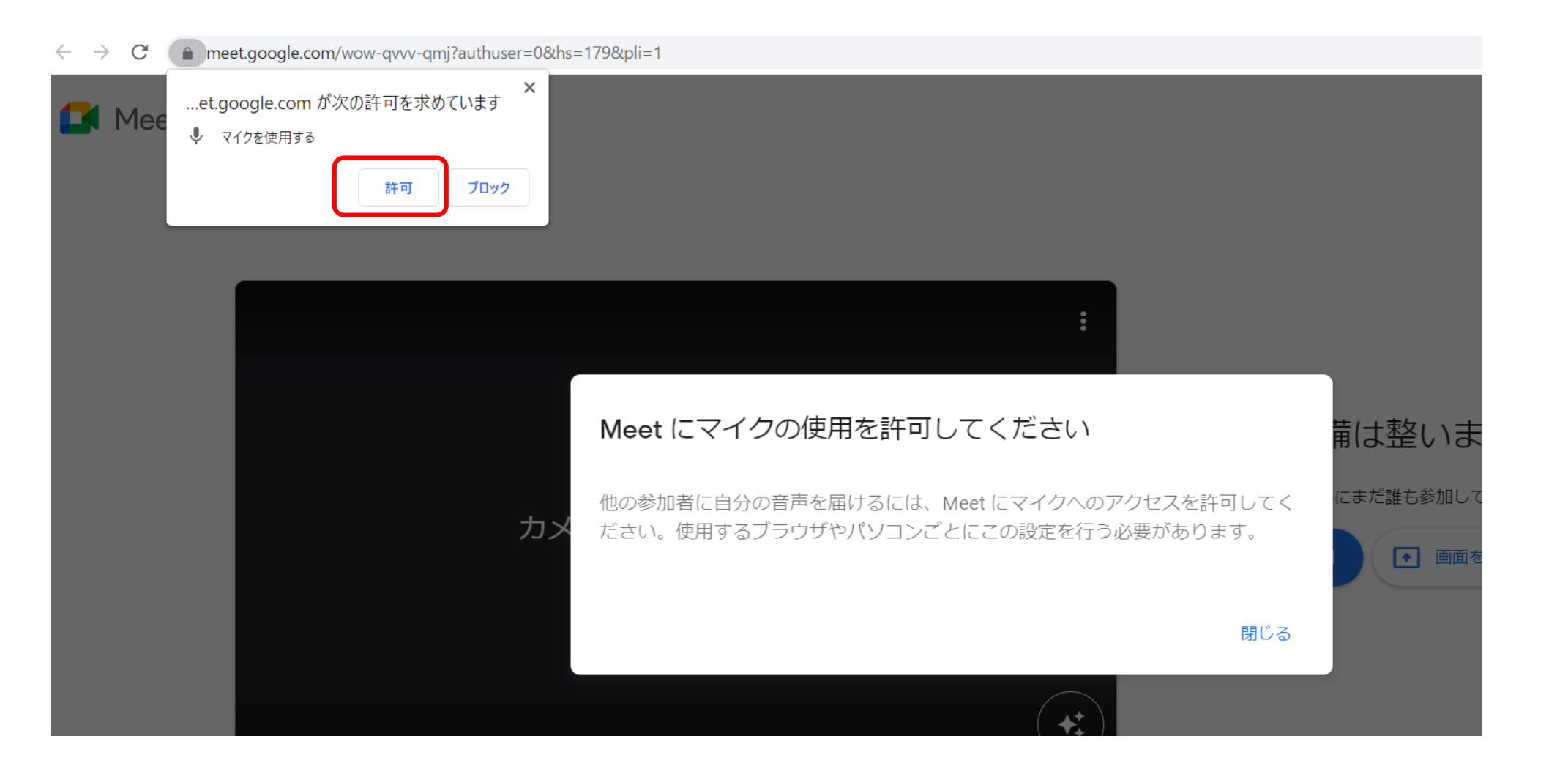

ひら しょう しょう しょう うえで Meetのページを開いたときに、マイクを使用するや、カメラを使用するが上に出てきたら <sup>きょか</sup>お 左の『**許可**』を押しましょう。

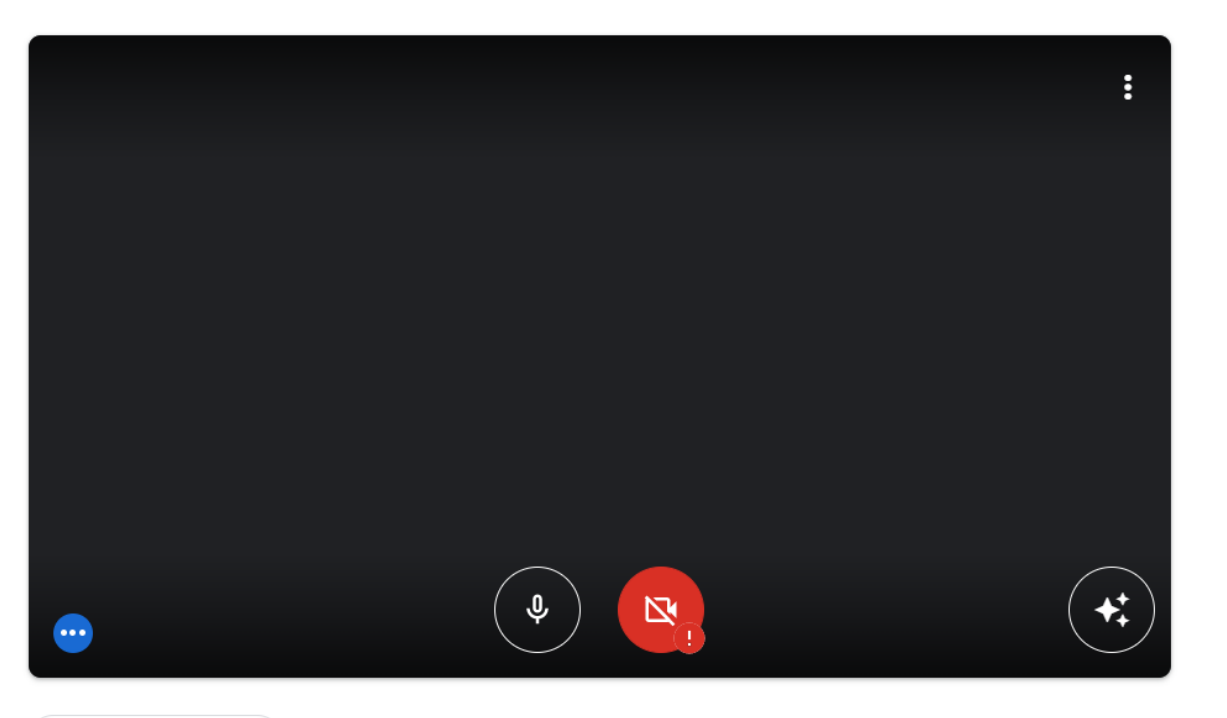

参加の準備は整いましたか?

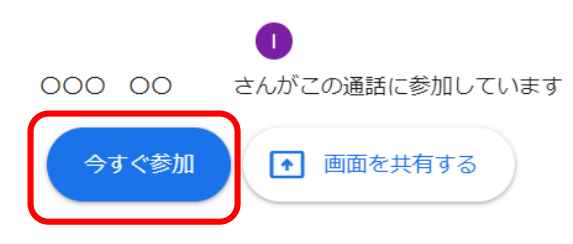

#### 🔁 音声と映像を確認

<sup>がめん</sup> 画面のマイク**③**のアイコン、カメラ**⑤**のアイコンを触ると

マイクのオン・オフ、カメラのオン・オフができます。 赤くなっているときは、オフのときです。

みぎがわ いま さんか お みーと さんか 右側の『**今すぐ参加**』を押すと、Meetに参加できます。

### 保護者の方へ

ヘッドホンやイヤホンを使用してGoogle Meetの音声が聞こえない場合は、 以下を確認してみてください。

## ①画面右下のスピーカーひのマークをクリック。

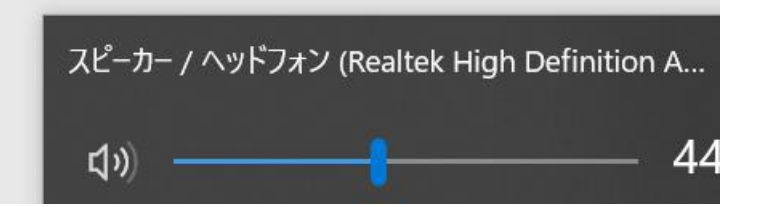

②ボリュームが0(ミュート)になっていないか。

③使用しているヘッドホンやイヤホンが選択されているか。

④ヘッドホンやイヤホンはしっかり差し込まれているか。

⑤Meetの設定から、音声を選択し適切なスピーカーが選択されているか確認してみて下さい。

Meetの設定 確認の仕方

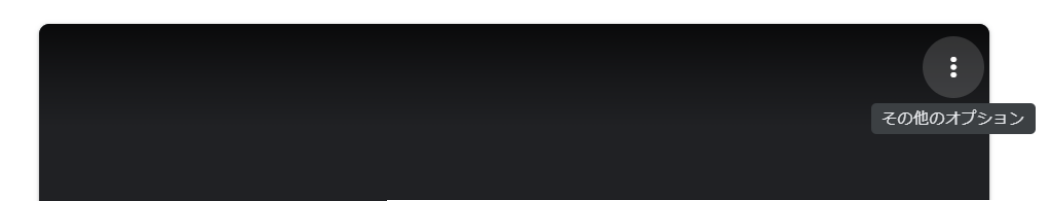

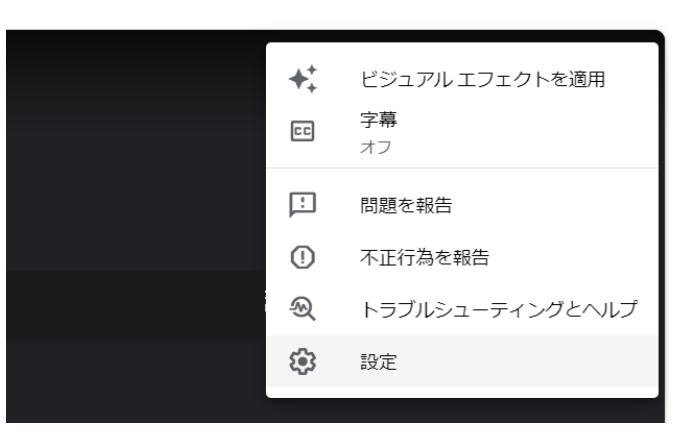

# ①Meet画面の右上にある 『**:**』**3点リーダー**をクリックしてください

②設定を選びます。

③音声、動画と出てきます。 こちらでマイクやスピーカーを使用しているものに 変更してみてください。

テストをすることで、音が確認できます。

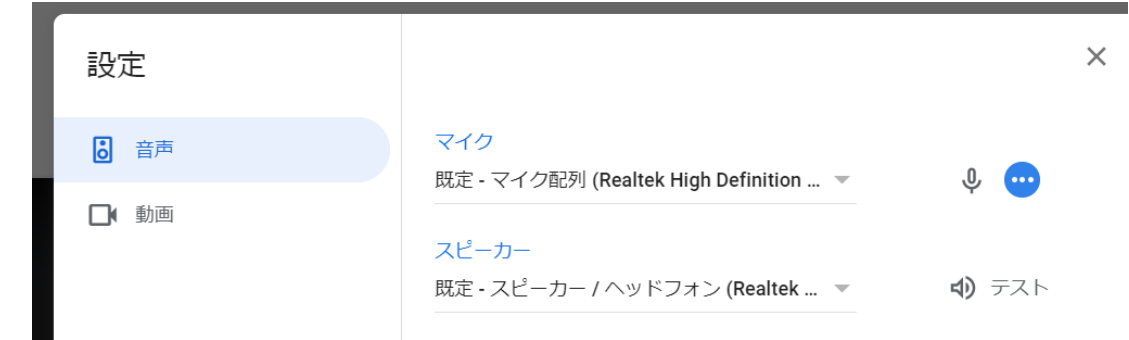